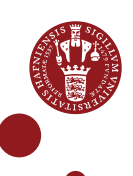

## WORKGROUPS – SHARE FILES WITH INTERNAL AND EXTERNAL COLLABORATION PARTNERS

As a UCPH employee, you can set up and administrate workgroups in ERDA (<u>pages 1-7</u>). They include a shared folder in which you can easily share files and collaborate with others from UCPH and/or external collaboration partners. You can manage who has access, and there are no special restrictions on size or file types. All persons affiliated to UCPH as well as external partners can request access to a work group on ERDA (<u>pages 8-9</u>).

This intro assumes that you have registered with ERDA and are logged in (see registration intro on <u>https://erda.ku.dk/</u>).

## CREATE AND ADMINISTRATE WORKGROUP

|     | ACCESS     | Click '                                                                                 | Workgroups" on the front page of ERDA                                                                                                    |                                           |  |  |  |
|-----|------------|-----------------------------------------------------------------------------------------|----------------------------------------------------------------------------------------------------|-------------------------------------------|--|--|--|
|     | WORKGROUPS | •                                                                                       | Welcome to UCPH<br>ERDA!                                                                                                    |                                           |  |  |  |
|     |            | C a 🛃 a XI). 🗄 :                                                                        | teche from UCPN EEDA helpe you with storages, sharing and archiving of data. UCPN EEDA delivers<br>control Lobit an a teorema belier<br>Tor cape a set<br>Tor cape a set<br>Tor cape a |                                           |  |  |  |
|     |            | 1                                                                                       | Report and A                                                                                                    |                                           |  |  |  |
|     |            | —<br>Under "Workgroups managed on this server", you will see all existing<br>workgroups |                                                                                                    |                                           |  |  |  |
|     |            | Workgr                                                                                  | oups managed on this server       5 of 5 rows       © 2 25 Workgroups per page                                                                                                    |                                           |  |  |  |
| WOR |            | * Name                                                                                  | ♦ ♠ ♥ Files ♥ Web Pages                                                                                                    |                                           |  |  |  |
|     |            | E-infrastruk                                                                            | tur 🕜 🔧 😓 Open 🚔 View 🖓 Edit                                                                                                    |                                           |  |  |  |
|     |            | eScience                                                                                | ● ✿ ● 🚔 View                                                                                                    |                                           |  |  |  |
|     |            | Johan Klass                                                                             | ik 🕐 🏶 🗭 🚔 View                                                                                                    |                                           |  |  |  |
|     |            | NewGroup                                                                                | 1 the second second sec                                                                                                    |                                           |  |  |  |
|     |            | Next t<br>The ic<br>simply<br>the icc                                                   | o each workgroup, there are several icons on which you<br>ons vary depending on whether you are owner, member<br>observe an existing workgroup. By holding the mouse n<br>on, you can see what the icon means. Here is an overview                                                                                                    | can click.<br>or can<br>narker over<br>w: |  |  |  |
|     |            | lcon                                                                                    | Action                                                                                                    | Visible to                                |  |  |  |
|     |            | 0                                                                                       | View owner(s) and member(s) of the group and any description                                                                                                    | Everyone                                  |  |  |  |
|     |            | *                                                                                       | Administrate workgroup, including accepting participation requests and adjusting settings                                                                                                    | Owner                                     |  |  |  |
|     |            | \$                                                                                      | Leave workgroup as owner                                                                                                    | Owner                                     |  |  |  |
|     |            |                                                                                         |                                                                                                    |                                           |  |  |  |

|                     |                                                                                                    | ត្រ Open                  | Open the shared folder         | Owner/<br>Member |  |  |
|---------------------|----------------------------------------------------------------------------------------------------|---------------------------|--------------------------------|------------------|--|--|
|                     |                                                                                                    | Leave workgroup as member |                                |                  |  |  |
|                     |                                                                                                    | ٥                         | Request ownership of workgroup |                  |  |  |
|                     | Request membership of workgroup     Everyone                                                                                                    |                           |                                |                  |  |  |
| CREATE<br>WORKGROUP | Create a new workgroup under "Additional Workgroups" at the bottom of<br>the page.<br>Write a short and apt title in the field. Click "Create Workgroup".<br>In the example below, a workgroup has been created with the title<br>"EcoKnow"<br>Additional Workgroups<br>Please enter a name for the new Workgroup to add, using slashes to specify nesting. I.e. if you<br>own a Workgroup called ABC, you can create a sub-Workgroup called DEF by entering ABC/DEF<br>below.<br>EcoKnow |                           |                                |                  |  |  |
|                     |                                                                                                    |                           |                                |                  |  |  |
|                     | Your new workgroup has now been created, and you will enter a new page.<br>Click the link "Administration for <i>[name of your workgroup]</i> "<br>Create Workgroup<br>Workgroup EcoKnow created!<br>Administration for EcoKnow                                                                                                    |                           |                                |                  |  |  |

|                   | You now enter the administrator page for your new workgroup                                                                                                    |  |  |  |
|-------------------|----------------------------------------------------------------------------------------------------|--|--|--|
|                   | Administrate 'EcoKnow'                                                                                                    |  |  |  |
|                   | Owners<br>Bilde Owners                                                                                                    |  |  |  |
|                   | Current owners of EcoKnow:                                                                                                    |  |  |  |
|                   | CeDK/ST=NA/L=NA/O=FAKSEK/OU=NA/CN=Louise Outzen/emailAddress=alo@science.ku.dk                                                                                                    |  |  |  |
|                   | You now enter the administrator page for your new workgroup         Administrate "Ecology"         We add the set of the set of the set                                                                                      |  |  |  |
|                   | Note: owners are specified with either the OpenID alias or the Distinguished Name (DN) of the user. In most cases it also works to just enter the email address of the user. If in doubt, just let the user request access and accept it with the <b>O</b> -icon in the Pending                                                                                                    |  |  |  |
|                   | Requests table below.                                                                                                    |  |  |  |
|                   | Add owner                                                                                                    |  |  |  |
|                   | Members                                                                                                    |  |  |  |
|                   | Current members of EcoKnow:                                                                                                    |  |  |  |
|                   | Actions members  COOOCCUT Control of the second second sec |  |  |  |
|                   | Add Workgroup                                                                                                    |  |  |  |
|                   | Note: members are specified with either the OpenID alias or the Distinguished Name (DN) of the user. In most cases it also works to just enter the email address of the user. If in doubt, just let the user request access and accept it with the <b>O</b> -icon in the Pending Requests table below.                                                                                                    |  |  |  |
|                   | You now enter the administrator page for your new workgroup         Administrate "Economic         Output         Output </th                                                                                                    |  |  |  |
|                   | Add member                                                                                                    |  |  |  |
|                   | If Out into the inter the output interview of your interview of your your interview of your your interview of your your workgroup interview of your your workgroup interview of your your your your your your your your                                                                                                    |  |  |  |
|                   | ■ Type ● ● ■ ID ■ Date ● Message                                                                                                    |  |  |  |
|                   | Share Links<br>Current share links in EcoKnow shared folder                                                                                                    |  |  |  |
|                   | Current share links in EcoKnow shared folder                                                                                                    |  |  |  |
|                   | tD      Action      Path     Access     Acreated     Active     Owner                                                                                                    |  |  |  |
|                   |                                                                                                    |  |  |  |
|                   | There you can invite co-owners or members to join your workgroup if you know their ERDA ID or the email with which they are registered.                                                                                                    |  |  |  |
|                   | As it may be difficult to know under which ID/email a user has been created, we recommend that you instead ask your internal or external collaboration partners to request membership themselves by clicking the "Request membership" icon • (see the item "Request membership of                                                                                                    |  |  |  |
|                   | workgroups").                                                                                                    |  |  |  |
|                   | We recommend that you ensure that there are at least two owners of<br>your workgroup so that someone preserves access control if you leave<br>UCPH.                                                                                                    |  |  |  |
| ACCEPT<br>REQUEST | When an internal or external collaboration partner requests to become a member of your workgroup, you will receive an email.                                                                                                    |  |  |  |

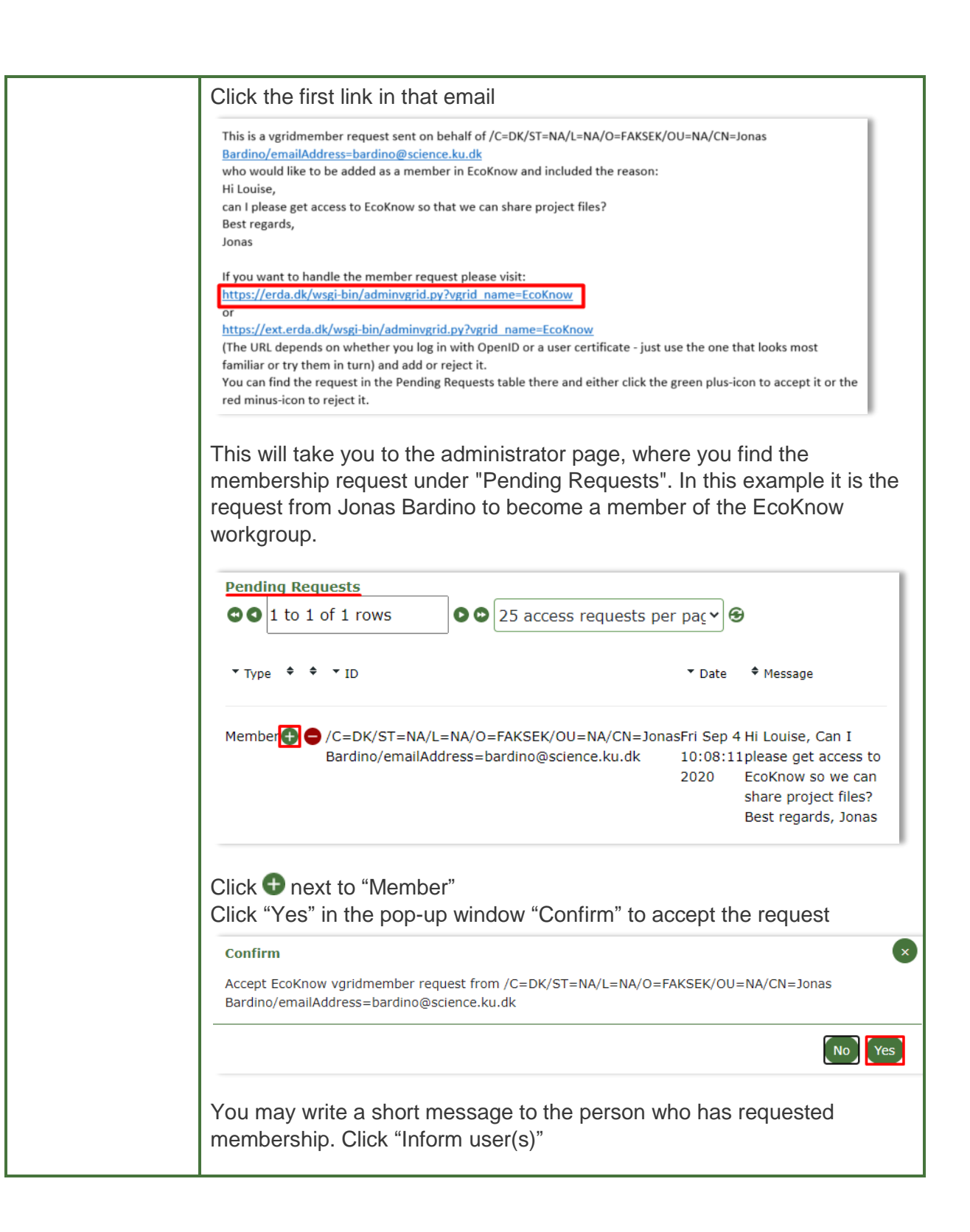

|                                                                                                    | Add Workgroup Member(s)<br>New member(s)<br>/C=DK/ST=NA/L=NA/O=FAKSEK/OU=NA/CN=Jonas<br>Bardino/emailAddress=bardino@science.ku.dk<br>successfully added to EcoKnow Workgroup!<br>Custom message to user(s)<br>We have granted you membership access to our EcoKnow Workgroup.<br>You can access the Workgroup components and collaboration tools from your<br>Workgroups page on UCPH ERDA.<br>Regards, the EcoKnow Workgroup owners<br>You may add a short message here<br>Inform user(s) |                             |  |  |  |  |
|----------------------------------------------------------------------------------------------------|----------------------------------------------------------------------------------------------------|-----------------------------|--|--|--|--|
|                                                                                                    | Back to administration for EcoKnow                                                                                                    |                             |  |  |  |  |
|                                                                                                    | Your collaboration partner will now receive an email wir message about access to your workgroup.                                                                                                    | th the above                |  |  |  |  |
| ADMINISTRATE<br>WORKGROUP                                                                                  | Click > to enter the administration page for your new v                                                                                                    | workgroup                   |  |  |  |  |
|                                                                                                    | Workgroups managed on this server         Ito 5 of 5 rows         Ito 5 of 5 rows                                                                                                    |                             |  |  |  |  |
|                                                                                                    | ▼Name                                                                                                    | Web Pages                   |  |  |  |  |
|                                                                                                    | E-infrastruktur 🕜 🔧 🏟 👔 Open                                                                                                    | 🚘 View 📝 Edit 📾 View 🌶 Edit |  |  |  |  |
|                                                                                                    | EcoKnow 🚯 🔨 🔯 Open                                                                                                    | 📾 View 📝 Edit 📾 View 🌶 Edit |  |  |  |  |
|                                                                                                    | <ul> <li>Delete member or co-owner</li> <li>You can always delete a member or co-owner from your workgroup if the person in question should no longer to have access to your workgroup and thus the data shared there.</li> <li>Click          next to the person who should no longer to have access     </li> </ul>                                                                                                    |                             |  |  |  |  |
|                                                                                                    | Members<br>► Hide Members<br>Current members of EcoKnow:<br>Actions members<br>C C C C C K/ST=NA/L=NA/O=FAKSEK/OU=NA/CN=Martin Garrigues<br>Rehr/emailAddress=rehr@science.ku.dk<br>C=DK/ST=NA/L=NA/O=FAKSEK/OU=NA/CN=Jonas Bardino/emailAddress=bardino@science.ku.dk                                                                                                    |                             |  |  |  |  |
|                                                                                                    | Click "Yes" in the pop-up window with "Confirm"                                                                                                    |                             |  |  |  |  |
| Confirm<br>Really remove member /C=DK/ST=NA/L=NA/O=FAKSEK/OU=NA/CN=Jonas Bardino/emailAddress=bardino@<br> |                                                                                                    |                             |  |  |  |  |
|                                                                                                    |                                                                                                    |                             |  |  |  |  |

| Prepare a brief descriptionWe recommend that you prepare a description of your workgroup under"Settings", so that everyone can see (in addition to the short title) whatyour workgroup is about.Write a short description of your workgroup under "Public description" |
|----------------------------------------------------------------------------------------------------|
| Settings<br>Workgroup<br>configuration<br>Public description                                                                                                    |
| Then click "Save settings" at the bottom of the page<br>Save settings                                                                                                    |
| In addition, you can also adjust various access restrictions under<br>"Settings" and, for example, establish read-only status for the shared data. You can assess which of the below options are relevant                                                              |

|                          | Settings                                                                                                    |  |  |  |  |  |
|--------------------------|----------------------------------------------------------------------------------------------------|--|--|--|--|--|
|                          | Settings         Vorkgroup         configuration         Public description         All visibility options below can be set to owners, members or everyone and by default only owners can see the corresponding participants. Similarly setting a visibility flag to everyone means that all UCPH ERDA users can see the participants.         Owners are visible to            • owners O members O everyone O keep using inherited or default value         Members are visible to            • owners O members O everyone O keep using inherited or default value         Restrict Settings         Restrict Settings         Restrict daministration         Restrict daministration of owners to only the first 10 owners (enter 0 to keep using inherited or default value).         Restrict daministration         Restrict Resource Administration         Restrict Resource Administration         Restrict Resource Administration         Restrict Resource Administration         Restrict Resource Administration         Restrict Resource Administration         Restrict Resource Administration         Restrict Resource Administration         Restrict Resource Administration         Restrict Resource Administration         Restrict Resource Administration         Restrict Resource Administration         Restrict Resource Administration                                                                                                    |  |  |  |  |  |
|                          | Settings         Workgroup         Orderson         All viability options below can be set to owners, members or everyone and by default only owners can see the corresponding participants. Similarly setting a viability flag to everyone means that all UCPH ERDA users can see the participants.         Owners are viable to         Owners are viable to         Owners or everyone O keep using inherited or default value         Rescrict Settings         Restrict Changing of these settings to only the first [0] owners (enter 0 to keep using inherited or default value).         Restrict Changing of these settings to only the first [0] owners (enter 0 to keep using inherited or default value).         Restrict Changing of these settings to only the first [0] owners (enter 0 to keep using inherited or default value).         Restrict Administration         Restrict Administration         Restrict Administration         Restrict Administration         Restrict Restrict Administration         Restrict Restrict Administration         Restrict Restrict Restrict Administration         Restrict Restrict Restrict Administration         Restrict Restrict Restrict Administration         Restrict Restrict Restrict Restrict Administration         Restrict Restrict Restrict Restrict Restrict Restrict Restrict Restrict Restrict Restrict Restrict Restrict Restrict Restrict Restrict Restrict Restrict Restrest Restres Restrict Restrict Restrict Restrest Restres Restres R                                                                                                    |  |  |  |  |  |
|                          | Settings  Verdgroup  ordinguistion  All visibility options below can be set to owners, members or everyone and by default only owners can see  participation. In effect setting visibility on members means that owners and members can see the corresponding participants.  Owners are visible to  everyone of members or everyone (keep using inherited or default value everyone members or everyone (keep using inherited or default value everyone of members or everyone (keep using inherited or default value everyone members or everyone (keep using inherited or default value everyone of members or everyone (keep using inherited or default value everyone of members or everyone (keep using inherited or default value everyone of members or everyone (keep using inherited or default value everyone of members or everyone (keep using inherited or default value everyone of members to only the first [10] owners (enter 0 to keep using inherited or default value). Restrict deministration Restrict administration Restrict administration Restrict a |  |  |  |  |  |
|                          |                                                                                                    |  |  |  |  |  |
|                          | Settings         Workgroup<br>configuration         All visibility options below can be set to owners, members or everyone and by default only owners can set<br>participaton. In effect setting visibility to members means that owners and members can set the<br>corresponding participants. Similarly setting a visibility flag to everyone means that all UCPH ERDA users can<br>set the participants.         Owners are visible to<br>corresponding participants. Similarly setting a visibility flag to everyone means that all UCPH ERDA users can<br>set the participants.         Owners are visible to<br>corresponding participants. Similarly setting a visibility flag to everyone means that all UCPH ERDA users can<br>setting to everyone (kep using inherited or default value<br>Resources are visible to<br>corresponding of these settings to only the first [0] owners (enter 0 to keep using inherited or default<br>value).         Restrict deministration<br>Restrict deministration<br>Restrict deministration<br>Restrict deministration<br>Restrict deministration<br>Restrict deministration<br>Restrict deministration<br>Restrict deministration<br>Restrict deministration<br>Restrict deministration<br>Restrict Resource Administration<br>Restrict Resource and members can only the first [1] owners (enter 0 to keep using inherited or<br>default value).         All wite access<br>options below can be set to owners, members or none. By default only owners can write web<br>pages while owners and members to near using inherited or default value<br>pages while owners and members to heap using inherited or default value<br>pages while owners and members to heap using inherited or default value<br>pages while owners and members to keep using inherited or default value<br>proved web page write access<br>on once owners of members to keep using inherited or default value<br>proved web gage write access<br>onone owners of members to keep using inherited or defa                                                                                            |  |  |  |  |  |
|                          | Owners are visible to                                                                                                    |  |  |  |  |  |
|                          | ● owners ○ members ○ everyone ○ keep using inherited or default value<br>Members are visible to                                                                                                    |  |  |  |  |  |
|                          | ● owners ○ members ○ everyone ○ keep using inherited or default value<br>Resources are visible to                                                                                                    |  |  |  |  |  |
|                          | owners O members O everyone O keep using inherited or default value     Restrict Settings                                                                                                    |  |  |  |  |  |
|                          | Restrict changing of these settings to only the first 10 owners (enter 0 to keep using inherited or default value).                                                                                                    |  |  |  |  |  |
|                          | Restrict Owner Administration                                                                                                    |  |  |  |  |  |
|                          | Settings<br>Workgroup<br>onfiguration<br>Public description<br>Public description                                                                                                    |  |  |  |  |  |
|                          | Restrict Member Administration                                                                                                    |  |  |  |  |  |
|                          | default value).                                                                                                    |  |  |  |  |  |
|                          | Restrict Resource Administration<br>Restrict administration of resources to only the first 10 owners (enter 0 to keep using inherited or<br>default value)                                                                                                    |  |  |  |  |  |
|                          | All write access options below can be set to owners, members or none. By default only owners can write web pages while owners and members can edit data in the shared folders. In effect setting write access to members means that owners and members have full access. Similarly setting a write access flag to owners means that only owners can modify the data, while members can only read and use it. Finally setting a write access flag to none means that neither owners nor members can omdify the data there, effectively making it                                                                                                    |  |  |  |  |  |
|                          | read-only. Some options are not yet supported and thus are disabled below.                                                                                                    |  |  |  |  |  |
|                          | Shared files write access<br>○ none ○ owners ● members ○ keep using inherited or default value                                                                                                    |  |  |  |  |  |
|                          | Private web page write access<br>o none  o owners o members o keep using inherited or default value                                                                                                    |  |  |  |  |  |
|                          | Public web page write access                                                                                                    |  |  |  |  |  |
|                          | Limit sharelink creation to                                                                                                    |  |  |  |  |  |
|                          | owners () members () keep using inherited or default value     Request Recipients                                                                                                    |  |  |  |  |  |
|                          | Notify only first 10 owners about access requests (enter 0 to keep using inherited or default value).                                                                                                    |  |  |  |  |  |
|                          | ○ yes ● no ○ keep using inherited or default value                                                                                                    |  |  |  |  |  |
|                          | Save settings                                                                                                    |  |  |  |  |  |
|                          | Click "Save settings" if you have made changes.                                                                                                    |  |  |  |  |  |
| CREATE SUB-<br>WORKGROUP | It is possible to create sub-workgroups, so that the access control can be fine-tuned for parts of the overall workgroup.                                                                                                    |  |  |  |  |  |
|                          | Go to the "Additional Workgroups" field on the general workgroup front page.                                                                                                    |  |  |  |  |  |
|                          | Write the name of your workgroup followed by "/" and the name of the                                                                                                    |  |  |  |  |  |
|                          | sub-workgroup.                                                                                                    |  |  |  |  |  |
|                          | Click "Create Workgroup"                                                                                                    |  |  |  |  |  |
|                          | Additional Workgroups<br>Please enter a name for the new Workgroup to add, using slashes to specify nesting. I.e. if you own a Workgroup<br>called ABC, you can create a sub-Workgroup called DEF by entering ABC/DEF below.                                                                                                    |  |  |  |  |  |
|                          | EcoKnow/ProjectIA Create Workgroup                                                                                                    |  |  |  |  |  |
|                          |                                                                                                    |  |  |  |  |  |

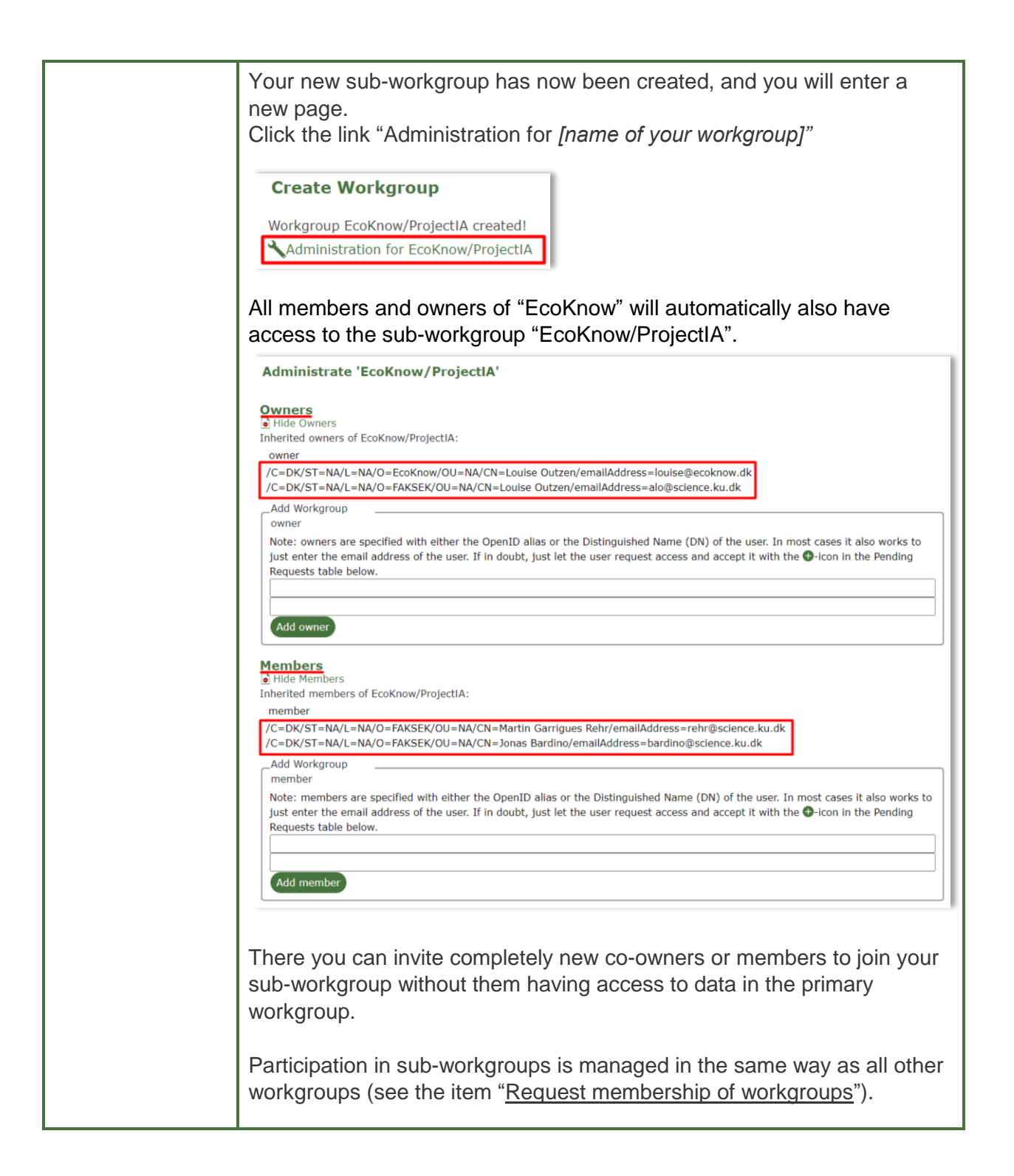

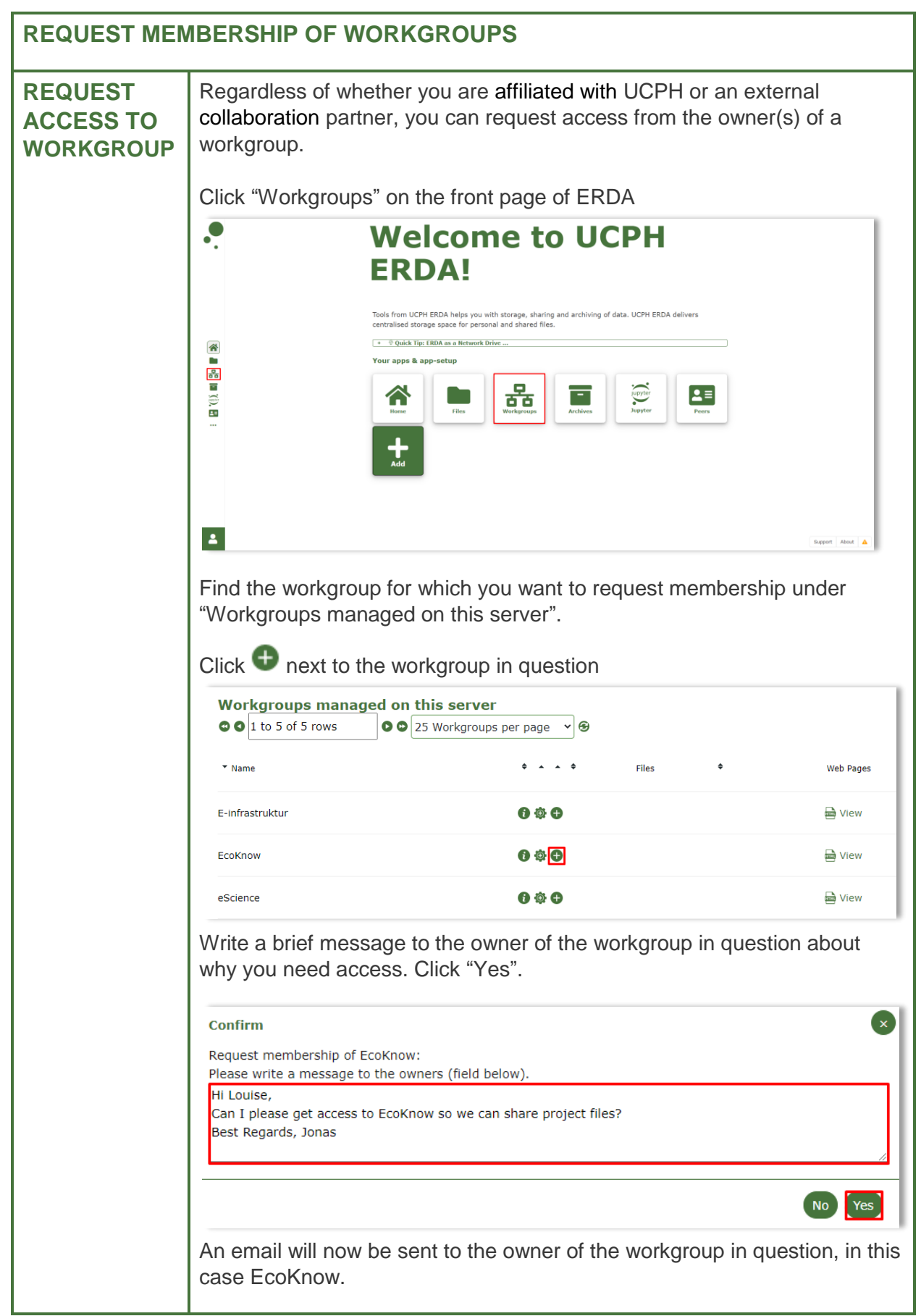

|             | You can also request access to a specific workgroup under "Request<br>Access to workgroups". Write the <b>exact</b> name of the workgroup (a<br>distinction is made between upper and lower case letters), select whether                                                                                                    |                                                                                                    |             |                  |                      |  |
|-------------|----------------------------------------------------------------------------------------------------|----------------------------------------------------------------------------------------------------|-------------|------------------|----------------------|--|
|             | you want to be a member or an owner, and optionally write a brief message to the owner.                                                                                                    |                                                                                                    |             |                  |                      |  |
|             | Press "Request Wor                                                                                                    | kgroup access"                                                                                                    |             |                  |                      |  |
|             | Request Access to Workgroups         You can request access to Workgroups using the individual plus-icons above directly or by entering the name of the Workgroup to request access to, what kind of access and an optional message to the admins below         Write the name of the workgroup       membership         Optionally write a brief message to the owner       Request Workgroup access |                                                                                                    |             |                  |                      |  |
|             | er has gra                                                                                                    | nted you                                                                                                    |             |                  |                      |  |
| HOW TO WORK |                                                                                                    | UP                                                                                                    |             |                  |                      |  |
| UPLOAD FILE | Click "Open" next to                                                                                                    | the workgroup in                                                                                                    | n which you | want to w        | ork                  |  |
|             | EcoKnow                                                                                                    | 🚯 🔧 🕸 🛛 🔯 Open                                                                                                    |             | View             | 🛛 Edit 🖻 View 🗋 Edit |  |
|             | You will now enter your workgroup's shared folder, to which all members<br>and owners have full access.<br>Right-click to access the menu, where you have different options                                                                                                    |                                                                                                    |             |                  |                      |  |
|             | EcoKnow                                                                                                    |                                                                                                    | -           |                  | 00                   |  |
|             | ¢ Name                                                                                                    |                                                                                                    | Size Type   | Date Modified    | ÷                    |  |
|             | README                                                                                                    |                                                                                                    | 277.00 B    | 2020-08-28 10:10 |                      |  |
|             | Right-click                                                                                                    | Open Folder<br>Create Folder<br>Create File<br>Upload File<br>Pack<br>Copy<br>Paste<br>Delete Folder<br>Rename<br>Share Link<br>Archive<br>Data Transfers<br>Advanced |             |                  |                      |  |
|             | Click "Upload File" if                                                                                                    | Lick to open upload h<br>you want to uplo                                                                                                    | elper       | the folder       |                      |  |

| Open Folder       Create Folder       Create File       Upload File       Pack       Copy       Paste       Delete Folder                                                                                                    |
|----------------------------------------------------------------------------------------------------|
| Click "Add files" and then select the file(s) you want to upload Upload Files Fancy Upload Legacy Upload Optional final destination EcoKnow/ dir: Add files Start upload Cancel upload Delete                                                                                                    |
| Close<br>You can also drag and drop the file(s) you want to upload to the "Upload<br>Files" dialogue<br>Upload Files<br>Fancy Upload<br>Legacy Upload<br>Optional final destination dir: E-Infrastruktur/<br>Optional final destination dir: E-Infrastruktur/<br>Mdf files Start upload Cancel upload Delete                                                           |
| When a file has been selected, click "Start"         Upload Files <ul> <li>Fancy Upload</li> <li>Legacy Upload</li> <li>Optional final destination</li> <li>EcoKnow/</li> <li>dir:</li> <li>Add files Start upload</li> <li>Cancel upload</li> <li>Delete</li> <li>EcoKnow/EcoKnow Project description.pdf</li> <li>ITELS X8</li> <li>Start</li> <li>Cancel</li> </ul> |
| Then click "Close"                                                                                                    |

|      | The file has now been uploaded and all workgroup members can access the file.                                                                                                    |           |         |                    |         |  |  |
|------|----------------------------------------------------------------------------------------------------|-----------|---------|--------------------|---------|--|--|
|      | EcoKnow                                                                                                    |           |         |                    |         |  |  |
|      | ‡ Name                                                                                                    | \$ Size   | ‡ Type  | Date Modified      | *       |  |  |
|      | 📾 EcoKnow Project description.pdf                                                                                                    | 174.44 KB | pdf     | 2020-09-04 12:56   |         |  |  |
|      | README                                                                                                    | 277.00 B  |         | 2020-08-28 10:10   |         |  |  |
|      |                                                                                                    |           |         |                    |         |  |  |
| TIPS | If you want to transfer a folder structure with files, you can pack them in a zip or tar archive before uploading and then select "Unpack" on the uploaded archive file. However, it is typically easier to use ERDA as a network drive (see separate intro to this topic) if you want to transfer or work on such structured data. |           |         |                    |         |  |  |
|      | At <u>https://erda.ku.dk/</u> , you can find a detailed guide to the whole of ERDA.<br>Here you can also find detailed information about more options in<br>workgroups.                                                                                                    |           |         |                    |         |  |  |
| HELP | More info at <u>https://erda.ku.dk/</u> or get                                                                                                    | persona   | al help | at <u>support@</u> | erda.dk |  |  |